**STOCKAGE EN LIGNE (4)** 

**CRÉER UN DOSSIER DE DÉPÔT** 

Une fois votre stockage en ligne opérationnel (fiches pratiques 7 et 8), vous pouvez créer un dossier de dépôt à destination de vos collèques, élèves et/ou parents d'élèves.

## **Exemples**

- À l'issue d'une sortie scolaire : récupérer toutes les photos prises par différents participants.
- Permettre aux élèves/parents/collègues de déposer des documents.

• etc...

## Intérêts

- En finir avec les trafics de clés USB (« sortez couverts », comme on dit !).
- Un seul lien, tout le monde se débrouille.
- Profiter de la synchronisation pour tout récupérer sur son PC, sans effort

## **Comment faire ?**

Une fois identifié sur l'application « Nuage » (fiche pratique n°7) et votre dossier fichier préalablement partagé (fiche pratique n°9) :

- Cliquer sur l'icône de partage.
- Un **onglet** s'ouvre à droite.
- Cliquer sur les points de suspension.
- Cliquer sur "personnaliser le lien".
- Choisir "Dépôt de fichier".

contrôle sur le dossier).

Ainsi, le lien copié (via l'icône 🖻 ), permettra à quiconque de déposer un fichier dans ce dossier depuis n'importe quel terminal et navigateur internet (sans avoir accès ni

Si vous avez paramétré la synchronisation avec votre ordinateur (fiche pratique n°8), sachez que tous les fichiers arriveront automatiquement sur votre ordinateur, sans le moindre effort de votre part !

Pour finir, toujours si vous avez synchronisé votre cloud avec votre ordinateur (fiche pratique n°8), tout ce qui est expliqué ci-dessus peut se faire directement depuis votre PC via un simple clic droit > "Nextcloud" > "Options de partage".

| Nextcloud                                                                                 | > Activité                                      |
|-------------------------------------------------------------------------------------------|-------------------------------------------------|
| <ul> <li>Renommer avec PowerRename</li> <li>Restaurer les versions précédentes</li> </ul> | Ouvrir dans le navigateur<br>Options de partage |
| Envoyer vers                                                                              | Copier le lien public<br>Copier le lien interne |

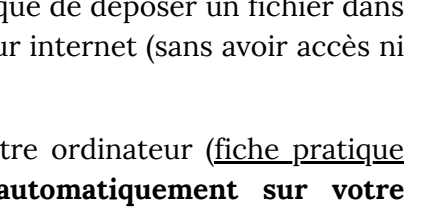